## University of HUDDERSFIELD

Inspiring tomorrow's professionals

# Uni-WiFi

A guide to connecting to Uni-WiFi on Mac

 Choose System Preferences from either the tool bar at the bottom or go to the Launchpad and select it there

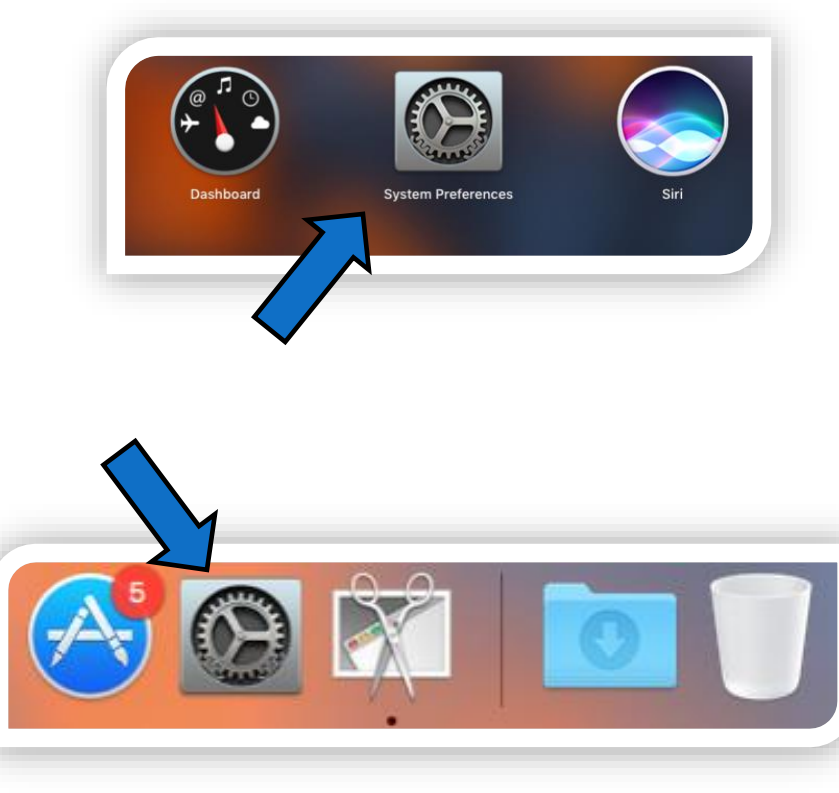

University of HUDDERSFIELD Inspiring tomorrow's professionals

Choose Network from the options

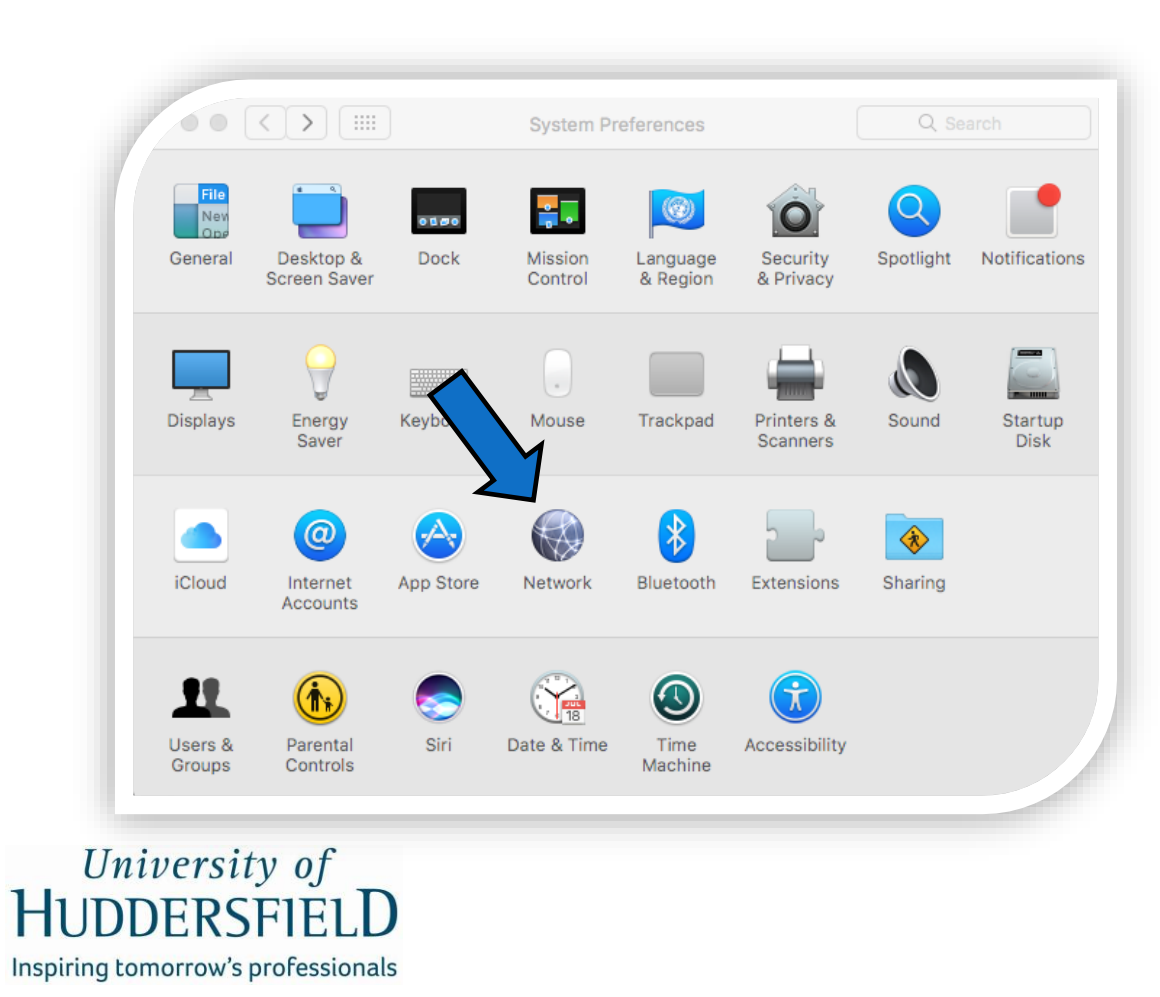

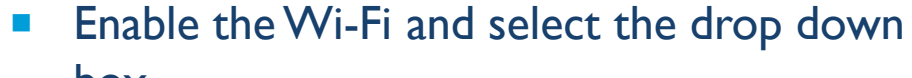

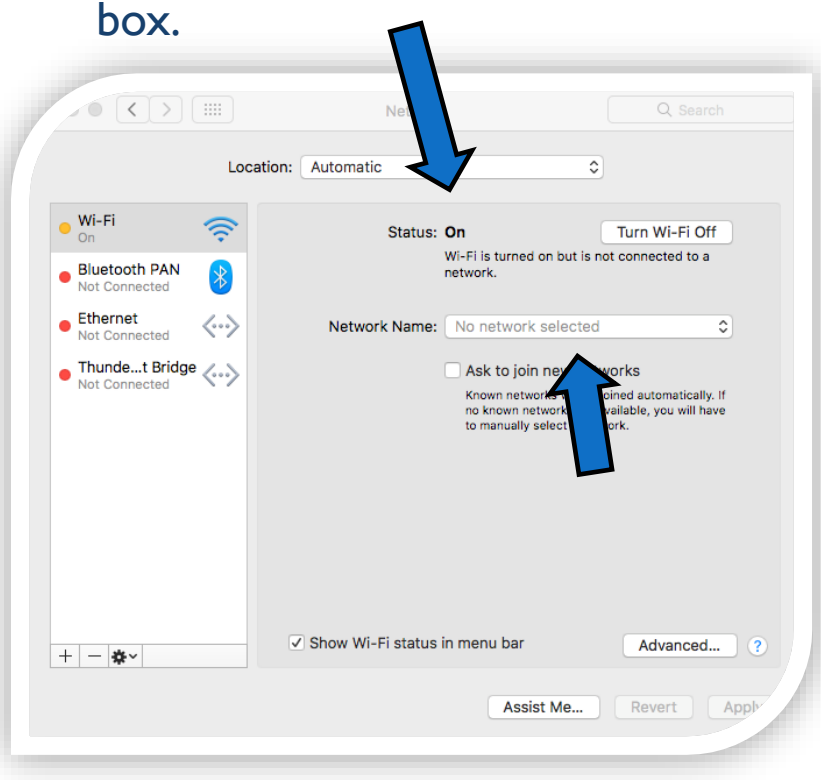

Select Uni-WiFi from the drop down list

University of

HUDDERSFIELD

Inspiring tomorrow's professionals

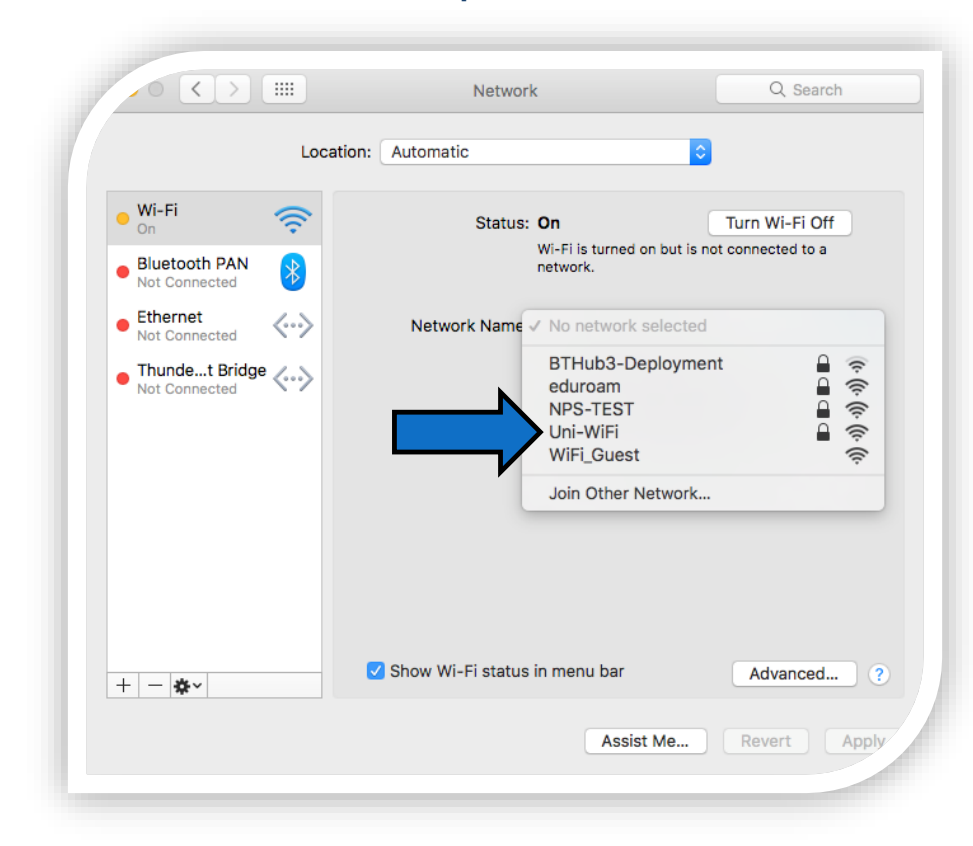

 A dialog box will appear, enter your username and password, these are your university login e.g. uXXXXXX for your username and press Join.

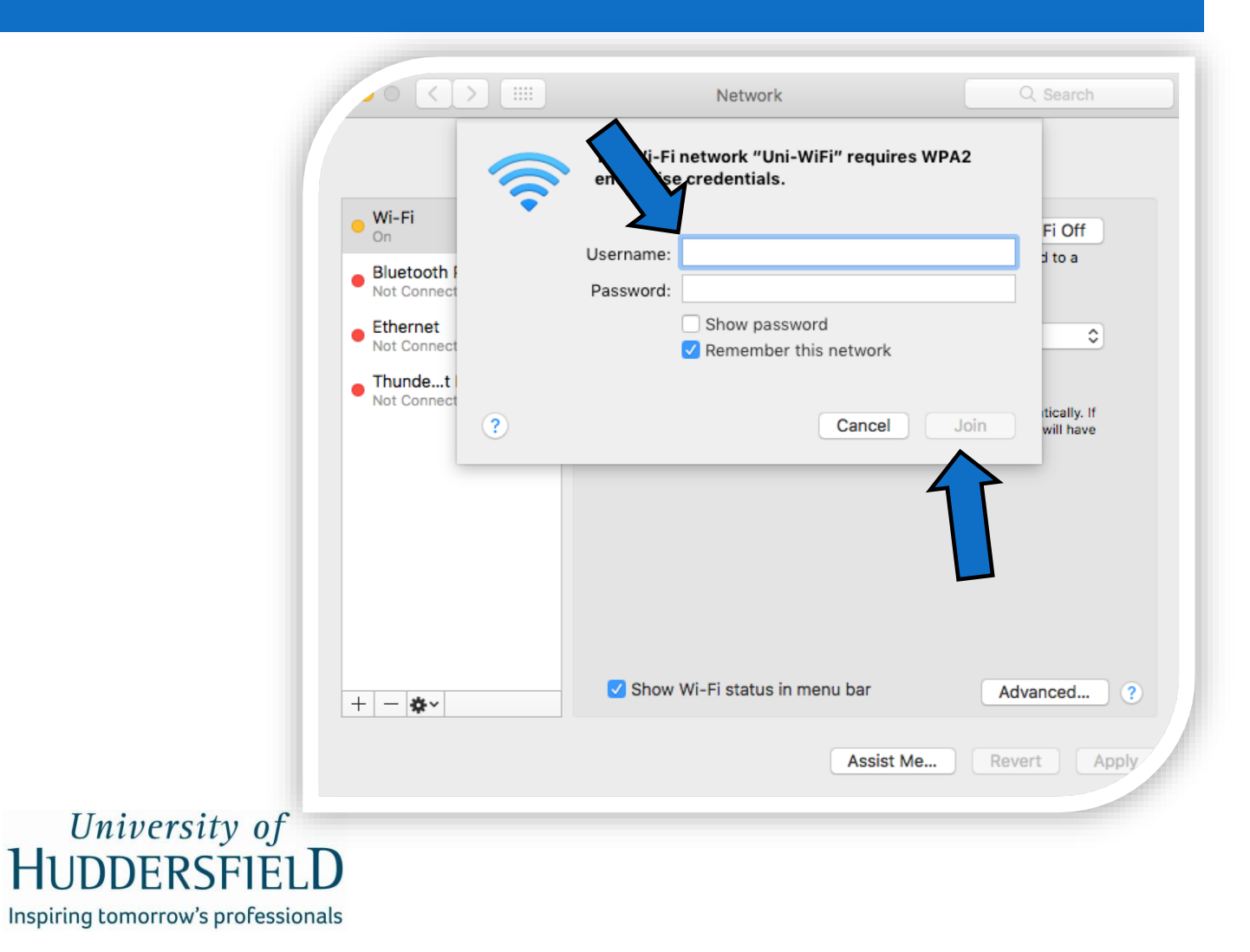

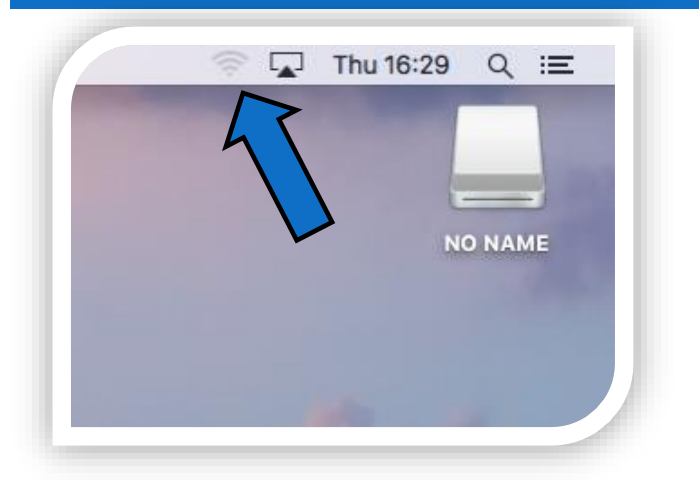

 If you click on the Wi-Fi symbol on the main desktop, it should say you are now connected to Uni-WiFi

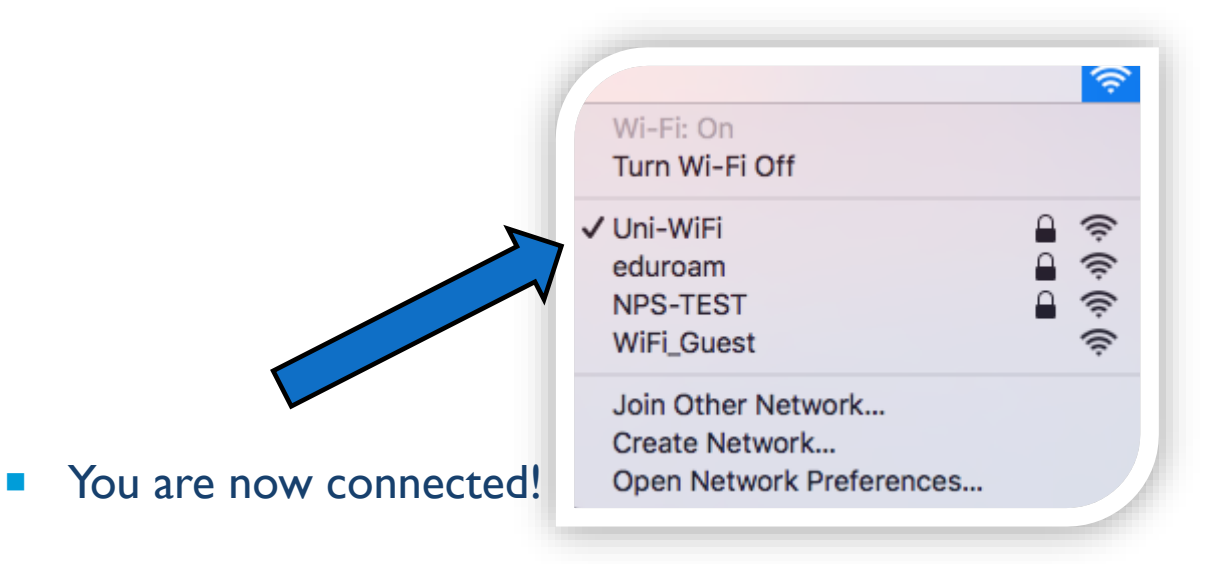

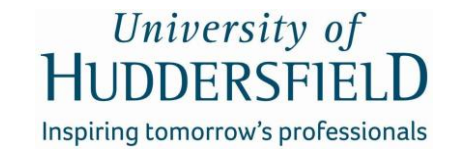